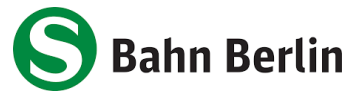

### How it works - Deutschlandsemesterticket on your cell phone

### Step 1: Order on the website

1. go to www.abo-antrag.de/de/studium

2. for identification, select <u>your university</u>, your <u>matriculation number</u> and your <u>date of</u> <u>birth</u> and click on "**Weiter**"

| Deutschlandsemesterticket |                  |                                                                                                    |  |  |  |
|---------------------------|------------------|----------------------------------------------------------------------------------------------------|--|--|--|
|                           |                  | Als Student:in können Sie hier das Deutschlandsemesterticket beantragen. Es gilt<br>deutschlandweit in allen Verkehrsmitteln des Nahverkehrs und ist nicht<br>übertragbar.              |  |  |  |
|                           |                  | Bitte geben Sie zur Identifikation folgende Daten ein:                                                                                                    |  |  |  |
|                           | Hochschule*:     | Bitte wählen                                                                                                    |  |  |  |
|                           | Matrikelnummer*: | Ø                                                                                                    |  |  |  |
|                           | Geburtsdatum*:   | Tag Monat Jahr                                                                                                    |  |  |  |
| Rechtliche Bedingungen    |                  |                                                                                                    |  |  |  |
|                           |                  | <b>Bitte beachten Sie:</b><br>Nach Eingang des Änderungsantrages erhalten Sie eine automatisch erzeugte<br>Eingangsbestätigung per Mail zugesandt. Weitere Einzelheiten zum Vertrag und |  |  |  |

Eingangsbestätigung per Mail zugesandt. Weitere Einzelheiten zum Vertrag und Ticket, insbesondere zu den Beförderungsbedingungen, können Sie bei Ihrem:Ihrer Ansprechpartner:in Ihrer Hochschule platzieren.

Die mit \* gekennzeichneten Felder sind Pflichtfelder.

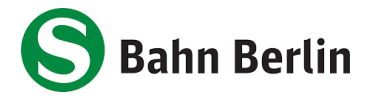

3. an overview with the product information will then appear. Confirm this by clicking on "**Weiter**"

| Ë     | Deutschlandsemesterticket <b>abschließen</b>         |
|-------|------------------------------------------------------|
| nent  | Produkt                                              |
| ßen   | Abonnement im VBB-Tarif                              |
|       | Ticketvariante                                       |
|       | Deutschlandsemesterticket                            |
| ten   | nicht übertragbar                                    |
|       | Gültigkeitsbeginn                                    |
|       | Wintersemester 2024/2025                             |
| nent  |                                                      |
| n     | Zahlweise                                            |
| nent  | keine Zahlung                                        |
| tione | Vertragsdauer                                        |
|       | Wird automatisch ausgefüllt                          |
|       |                                                      |
|       | Weiter                                               |
| 4. a  | also confirm the tariff area by clicking on "Weiter" |
|       | Tarifgebiet* und Preis bei monatlicher Zahlweise     |
|       | o deutschlandweit 0,001                              |
|       |                                                      |
|       |                                                      |
|       |                                                      |
|       |                                                      |
|       |                                                      |
|       |                                                      |
|       |                                                      |
|       |                                                      |
|       |                                                      |
|       |                                                      |
|       | Zurück Weiter                                        |

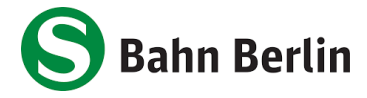

# 5. In the next step, you must enter your e-mail address. **ATTENTION:** You must enter your **university e-mail address** here. You will also need this to register in the app (see step 2: Display in the S-Bahn Berlin app)

| lutzer des Fahrausweises |                                                                                                    |  |  |  |  |
|--------------------------|----------------------------------------------------------------------------------------------------|--|--|--|--|
| Anrede*:                 | keine Angabe                                                                                                    |  |  |  |  |
| Vorname*:                | Tester-1                                                                                                    |  |  |  |  |
| Name / Firmenname*:      | Test-1                                                                                                    |  |  |  |  |
| Geburtsdatum*:           | 12 März 2000                                                                                                    |  |  |  |  |
|                          | Hinweis: Die vorbelegte Adresse ist die Adresse Ihrer Hochschule. Hier können und<br>müssen Sie nichts ändern.            |  |  |  |  |
| PLZ*:                    | 10243                                                                                                    |  |  |  |  |
| Ort*:                    | Berlin                                                                                                    |  |  |  |  |
| Straße*:                 | Koppenstr.                                                                                                    |  |  |  |  |
| Hausnr.*:                | 3                                                                                                    |  |  |  |  |
|                          | Hinweis: Die E-Mail-Adresse, die Sie hier eingeben, benötigen Sie auch für die<br>Registrierung in der S-Bahn Berlin App! |  |  |  |  |
| E-Mail*:                 |                                                                                                    |  |  |  |  |
| E-Mail bestätigen*:      |                                                                                                    |  |  |  |  |
| L                        |                                                                                                    |  |  |  |  |

Zurück

Weiter

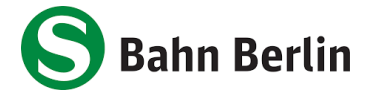

#### 6. confirm the legal conditions by clicking on the "Weiter" button

#### **Rechtliche Bedingungen**

Hier finden Sie die rechtlichen Bedingungen für die Nutzung von Zeitkarten im VBB-Tarif. Bitte lesen Sie diese aufmerksam und bestätigen Sie die Kenntnisnahme.

Vollständige Beförderungsbedingungen/Tarifbestimmungen

Durch Betätigen der Schaltfläche "Bestellung abschließen" (letzter Bestellschritt) bestätige ich die Kenntnisnahme der Bestimmungen zum Datenschutz sowie die Akzeptanz der Bedingungen für den Erwerb und die Nutzung von Zeitkarten und der Allgemeinen Geschäftsbedingungen.

Weiter

Die Beförderungsbedingungen/Tarifbestimmungen des VBB erkenne ich an.

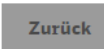

#### 7. you will receive another overview and click on "Bestellung abschließen"

| Persönliche Daten        | 🖍 Bearbeiten                                                                                                    |  |
|--------------------------|----------------------------------------------------------------------------------------------------|--|
| Nutzer des Fahrausweises | ist nicht der Vertragsnehmer                                                                                                    |  |
| Anrede                   | keine Angabe                                                                                                    |  |
| Vorname                  | Tester-1                                                                                                    |  |
| Name / Firmenname        | Test-1                                                                                                    |  |
| Geburtsdatum             | 12.03.2000                                                                                                    |  |
| PLZ                      | 10243                                                                                                    |  |
| Ort                      | Berlin                                                                                                    |  |
| Straße                   | Koppenstr.                                                                                                    |  |
| Hausnr                   | 3                                                                                                    |  |
| E-Mail                   | hallo123@web.de                                                                                                    |  |
| Rechtliches              | 🖍 Bearbeiten                                                                                                    |  |
| Rechtliche Bedingungen   | Durch Betätigen der Schaltfläche "Vertrag schließen" (letzter Bestellschritt)<br>bestätige ich die Kenntnisnahme der Bestimmungen zum Datenschutz sowie<br>die Akzeptanz der Bedingungen für den Erwerb und die Nutzung von<br>Zeitkarten und der Allgemeinen Geschäftsbedingungen.<br>Die Beförderungsbedingungen/Tarifbestimmungen des VBB erkenne ich an. |  |
| I                        | Zurück Bestellung abschließen                                                                                                    |  |

8. you will receive an e-mail. Click on the activation link to confirm your order

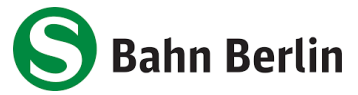

## Step 2: Display in the S-Bahn Berlin app

- 1. download the <u>S-Bahn Berlin app</u> or, if you have already done so, update to the latest version (**Android: 4.2.2, iOS: 4.1.5**)
- 2. click on "Mein Abo" in the side menu

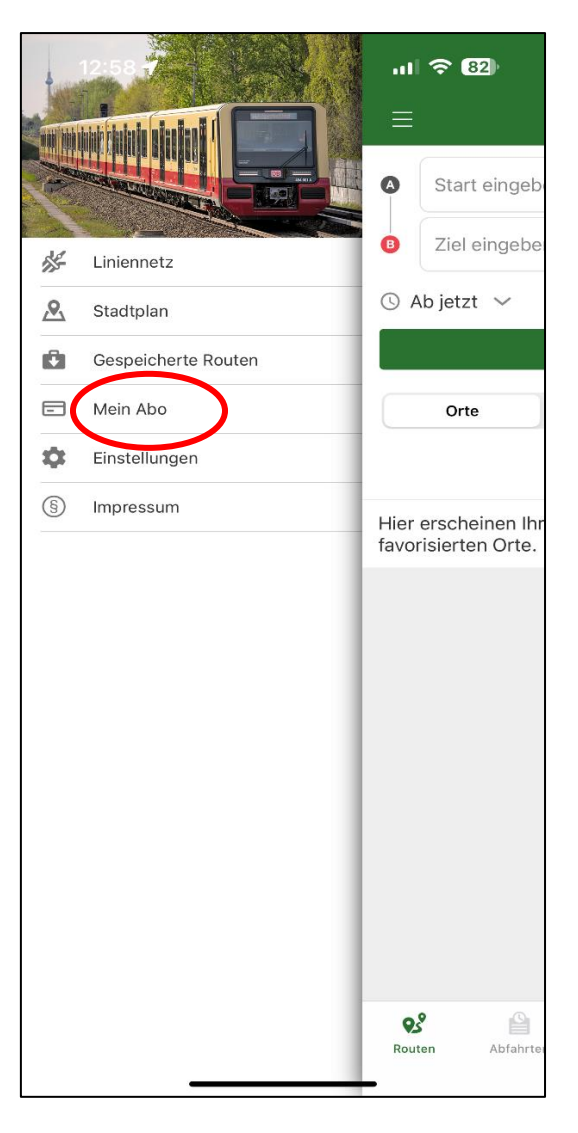

- 3. click on Login/Register and register with the <u>following</u> details:
  - Salutation
  - First name
  - Last name
  - Date of birth
  - E-mail address (you must enter your university e-mail address here!)
  - Choose your personal password

You can leave the other fields blank.

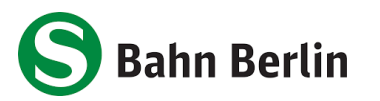

| 12:49 <b>- 11 ? 12</b>                      | 12:49 <b>- 11 ? 82</b>                                                                                                    | 12:50 <b>-1</b> .11 🗢 (82)                                  |
|---------------------------------------------|----------------------------------------------------------------------------------------------------|-------------------------------------------------------------|
| ≡ Meine Tickets &                           | Login Registrieren                                                                                                    | Login Registrieren                                          |
| LOGIN / REGISTRIEREN                        | Tippen Sie hier, um Ihre persönlichen baten<br>aus den Kontakten zu übernehmen.  Personendaten  Anrede Herr Frau Divers  Titel  Vorname Maxi  Nachname Muster  Geburtsdatum | Straße<br>Haus-Nr.<br>Stadt<br>PLZ<br>E Deutschland<br>Land |
|                                             | тт ММ Ш<br>01 01 1900                                                                                                    | Passwort<br>hierpasswortwählen                              |
|                                             | E-Mail<br>maxi@muster.de<br>E-Mail (wiederh.)<br>maxi@muster.de                                                                                                    | Passwort (wiederh.)<br>hierpasswortwählen                   |
| Routen Abfahrten Meldungen Ausflüge Service | REGISTRIEREN                                                                                                    | REGISTRIEREN                                                |

- 4. you will receive an e-mail with an <u>activation link</u> for your account. Click on the link to activate your account
- 5. log in to the app under "Mein Abo" with your login details
- 6. your ticket is now displayed

The first delivery of the ticket to the app takes place at the latest at the beginning of the respective semester. The ticket is updated monthly (only displayed for the current month). In order for the travel authorization to be delivered, the cell phone must be switched on and connected to the Internet. If the cell phone cannot be reached at the time the travel authorization is updated, the update will take place after the cell phone is switched on again and connected to the Internet.

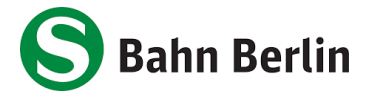

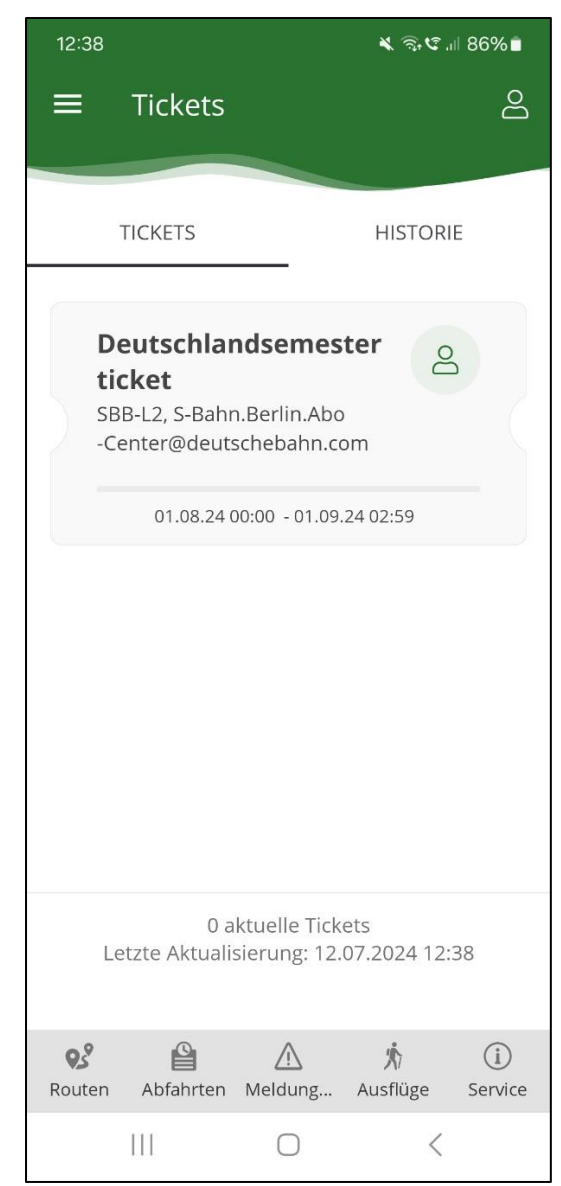

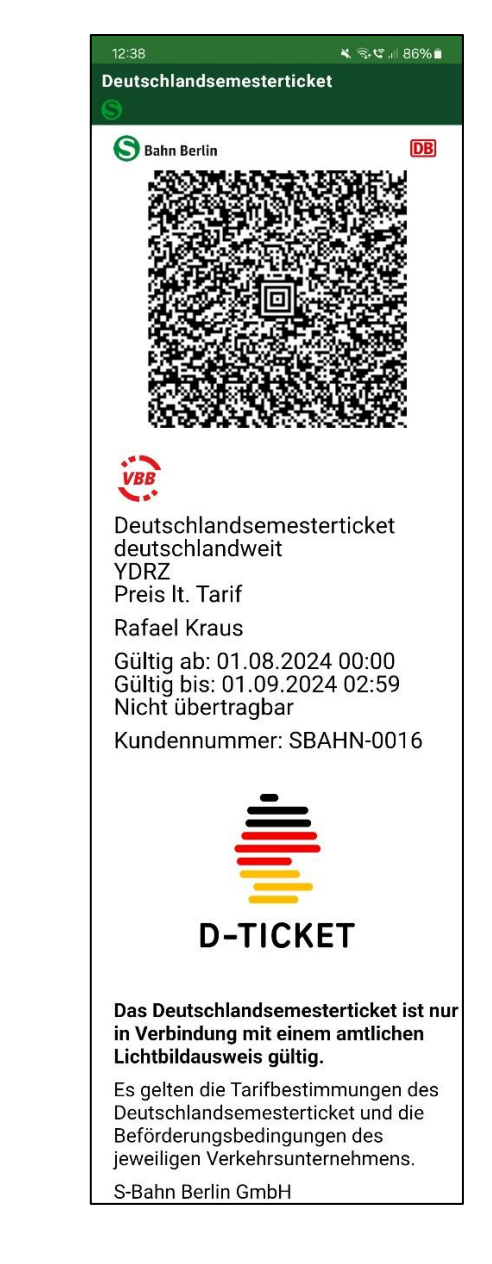